#### My Purchase Orders (MyPO) Supplier Training Guide

This My Purchase Orders (MyPO) Supplier Training Guide requires the user to first obtain a Northrop Grumman OASIS (Online Automated Supplier Information Systems) User ID and Password.

If you do not have a Northrop Grumman OASIS User ID, please contact your Northrop Grumman Buyer and begin the onboarding process.

In this document, we will walk you through the MyPO application tool and cover the following topics. Click on any topic to jump to the section.

- <u>To Begin</u>
- <u>Resources/Support</u>
- Announcements
- Download Icon
- Vendor Number/Supplier ID
- <u>Accessing Documents</u>
- <u>History</u>
- <u>Archive</u>

- <u>Search</u>
- Sort By
- <u>View Attachments</u>
- PO Activity
- View Responses
- Download this PO/CO
- Accepting/Rejecting PO/CO

Direct URL Link to MyPO: https://mypos.amer.myngc.com/sap/bc/ui5\_ui5/sap/zmypos/index.html

**To Begin** – Use your existing credentials to log in to the <u>OASIS dashboard</u>. If this is your first time logging in, you will be required to accept NGC's Trading Partner Agreement (TPA). MyPO supports Microsoft Edge, Firefox, and Chrome.

- Click on the white Log In button at the top right-hand corner of your screen.
- Select US Customer/Partner/Supplier
- Enter your e-mail address that is tied to your authentication certificate.
- Select Sign in using a certificate to use your authentication certificate.
- Select the certificate that you want to use for authentication.
- Enter your authentication certificate password.
- After successfully entering your certificate password, you will be logged into the OASIS portal.
- Click on My Purchase Orders (MyPO).

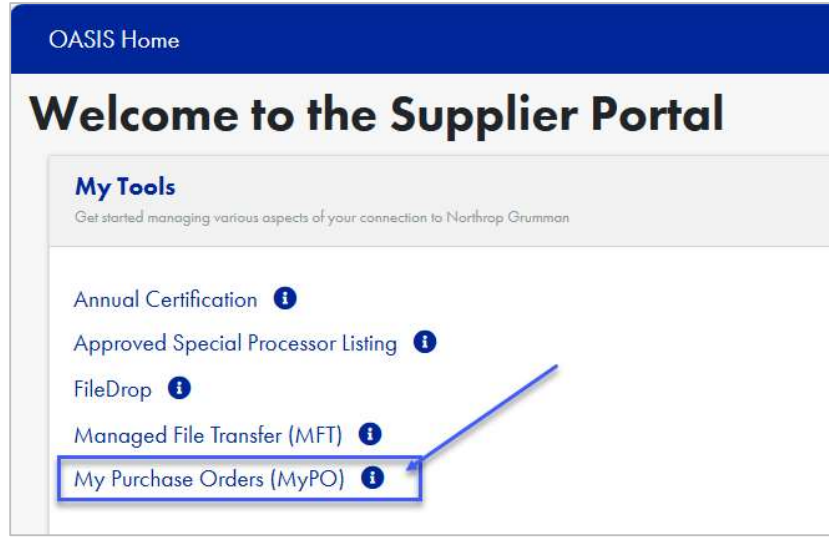

### NORTHROP GRUMMAN

# **<u>Resources / Support</u>** – This training document can be accessed under the **Resources** - <u>Training</u> section in the OASIS Homepage

| $\leftarrow$ | C                     | ය (ර                     | https://www.northropgrumman.                    | com/suppliers/resources                  | Q                      | A* \$            | ⊴ ଓ ⊱           | 5      | <b>0</b> '' |
|--------------|-----------------------|--------------------------|-------------------------------------------------|------------------------------------------|------------------------|------------------|-----------------|--------|-------------|
|              | NOF<br>GF             | RTHROR                   |                                                 | W                                        | no We Are   What We    | e Do Careers     | Search          | Q      |             |
| 1.9          |                       |                          | Doing Business with Northrop Grumman            | Office of Small Business Programs (OSBP) | Shipping and Receiving | Contracting Data | Tools Resources | Log In |             |
|              | <b>Tro</b><br>Links t | aining<br>to training re | 3<br>sources and information may be viewed here | 6                                        |                        |                  |                 |        |             |
|              | >                     | 8D Problem<br>Glossary   | n Solving Guidance for Northrop Grumman S       | uppliers                                 |                        |                  |                 |        |             |
|              | >                     | Northrop C               | Grumman Supplier Registration Guide             |                                          |                        |                  |                 |        |             |
|              | >                     | Proposal A               | dequacy Resource Materials                      |                                          |                        |                  |                 |        |             |
|              | >                     | Subcontrac               | tor Annual Compliance Certification – FAQ's     |                                          |                        |                  |                 |        |             |
|              | >                     | Supplier Co              | ollaboration Foundation (SCF) User Guide        |                                          |                        |                  |                 |        |             |
|              | >                     | Supplier M               | y Purchase Order (MyPO) Training                |                                          |                        |                  |                 |        |             |

Please contact <u>OASISsupport@ngc.com</u> for additional support.

<u>Announcements</u> – Announcements related to MyPO can be viewed by clicking on the **Microphone icon** located at the upper right-hand corner.

| ⊖ C     | ۵ (     | https://m | nypos.amer.myngc.com/sap/bc/ui | 5_ui5/sap/zmypos/index.ht | nl                 | Ð | $\forall_{\#}$ | ŵ | 0 | ¢ | £≡ | 5            |   |
|---------|---------|-----------|--------------------------------|---------------------------|--------------------|---|----------------|---|---|---|----|--------------|---|
|         |         | N         | ORTHROP<br>GRUMMAN             |                           | My Purchase Orders |   |                |   |   |   |    | $\downarrow$ | ₽ |
| 900     |         | $\sim$    |                                |                           |                    |   |                |   |   |   |    |              |   |
| Inbox   | History | Archive   | Q Search                       |                           |                    |   |                |   |   |   |    |              |   |
| All (1) | POs     | COs (1)   |                                |                           |                    |   |                |   |   |   |    |              |   |
| Туре    |         | Number    | Version                        | Date Issued               |                    |   |                |   |   |   |    |              |   |

**Download Icon** – Use the **Download icon** located at the upper right-hand corner to download an Excel file of documents that have been processed during your current session.

| ← C A (       | https://mypos.amer.myngc.com/sap/bc/ui5_ui5/sap/zmypos/inde | x.html             | ⊕, A <sup>®</sup> | 요) 🧧 | (3 ≦ | 5 |
|---------------|-------------------------------------------------------------|--------------------|-------------------|------|------|---|
|               | NORTHROP<br>GRUMMAN                                         | My Purchase Orders |                   |      |      | ₽ |
| 900           | $\sim$                                                      |                    |                   |      |      |   |
| Inbox History | Archive Q Search                                            |                    |                   |      |      |   |
| All (1) POs   | COs (1)                                                     | Ţ                  |                   |      |      |   |
| Туре          | Number Version Date Issued                                  |                    |                   |      |      |   |

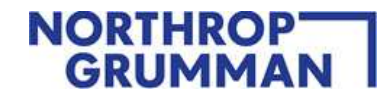

#### You will have the option to open, save as, or save the file.

| ⊖ C A         | https://mypos.amer.myngc.com/s | ap/bc/ui5_ui5/sap/zmypos/index.html |                    | 🔍 A 🏠 🧧 🕃 I                                         | t≞ Ɗ          | <br>    |
|---------------|--------------------------------|-------------------------------------|--------------------|-----------------------------------------------------|---------------|---------|
|               | NORTHROP<br>GRUMMAN            | 1                                   | My Purchase Orders | Downloads C                                         | <u> </u>      | \$<br>Ŷ |
| 900           | ~                              |                                     |                    | What do you want to do with MyPOI Open Save as Save | Download.csv? |         |
| Inbox History | Archive Q Search               |                                     |                    | Enrolled Suppliers in Portal.xlsx     Open file     |               |         |
| All (1) POs   | COs (1)                        |                                     |                    |                                                     |               |         |
| Туре          | Number Version                 | Date Issued                         |                    |                                                     |               |         |

**Vendor Number/Supplier ID** – For users who have access to multiple Northrop Grumman Vendor / DCMA\* numbers, use the **dropdown menu** to select specific Vendor / DCMA\* numbers you want to view. This dropdown will only contain Vendor / DCMA\* numbers you are allowed to view.

| $\leftarrow$ C $\bigcirc$ ( | https://mypos.amer.myngc.com/sap/bc/ui5_ui5/sap/zmypos/ir | idex.html          | ⊕ A <sup>%</sup> | ☆ 🧧 | (3   ≦ | 5        |
|-----------------------------|-----------------------------------------------------------|--------------------|------------------|-----|--------|----------|
|                             | NORTHROP<br>GRUMMAN                                       | My Purchase Orders |                  |     |        | <u>↓</u> |
| 900                         | $\sim$                                                    |                    |                  |     |        |          |
| Inbox History               | Archive Q Search                                          |                    |                  |     |        |          |
| All (1) POs                 | COs (1)                                                   |                    |                  |     |        |          |
| Туре                        | Number Version Date Issued                                |                    |                  |     |        |          |

<u>Accessing Documents</u> – In your **Inbox**, click on the document you wish to view. Documents in bold have not been viewed yet. Documents that are not in bold have been previously viewed.

| ← C A (                         | x.html @ A <sup>N</sup> & @ 🕄   🗲 🖸 … |
|---------------------------------|---------------------------------------|
| NORTHROP<br>GRUMMAN             | My Purchase Orders                    |
| 900 ~                           |                                       |
| Inbox History Archive Q Search  |                                       |
| All (1) POs COs (1)             | ₹                                     |
| Type Number Version Date Issued |                                       |

Purchase Order (PO), Change Order (CO), or Request For Quote (RFQ)\* documents can be saved or printed. The save and print feature use standard PDF and Windows functionality.

| ← C බ (                        | #/Order/005056a2-8d18-1fe0-8598-a027ce4d7687 @ A 🏠 🍯 🤹 🗘 🗤             |
|--------------------------------|------------------------------------------------------------------------|
| NORTHROP<br>GRUMMAN            | My Purchase Orders                                                     |
| 900 🗸                          | 53000 🖉 Attachments 🗸 Accept 🗶 Reject 😭 PO Activity 过 Download this PO |
| Inbox History Archive Q Search |                                                                        |
| All (1) POs COs (1) 🗮          | NORTHROP<br>GRUMMAN Page 1 of 6                                        |

Note: You will need Adobe PDF reader to view Purchase Order/Change Order. It is free and can be downloaded at <u>Adobe Reader</u>.

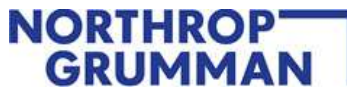

#### **<u>History</u>** – Click on **History** to view status of previously processed documents.

| $\leftarrow$ C | A               | ypos.amer.myngc.com/sap/bc/ui5 | _ui5/sap/zmypos/index.htn | h                  | Ð | $\forall_{\mathscr{U}}$ | <u>ن</u> | 0 | 3 | €≦ | 5        |   |
|----------------|-----------------|--------------------------------|---------------------------|--------------------|---|-------------------------|----------|---|---|----|----------|---|
|                | N               | ORTHROP<br>GRUMMAN             |                           | My Purchase Orders |   |                         |          |   |   |    | <u> </u> | ₽ |
| 900            | ~               |                                |                           |                    |   |                         |          |   |   |    |          |   |
| Inbox          | History Archive | Q Search                       |                           |                    |   |                         |          |   |   |    |          |   |
| All (1)        | POs COs (1)     |                                |                           |                    |   |                         |          |   |   |    |          |   |
| Туре           | Number          | Version                        | Date Issued               |                    |   |                         |          |   |   |    |          |   |

#### Archive – Click on Archive to view your archived documents.

| ← C     | 6 (     | https://m | ypos.amer.myngc.com/sap/bc/ | ui5_ui5/sap/zmypos/index. | html              | Ð  | A <sup>N</sup> | ŵ | • | C3 | ₹⁄≡ | ${\bf \bar{e}}$ |   |
|---------|---------|-----------|-----------------------------|---------------------------|-------------------|----|----------------|---|---|----|-----|-----------------|---|
|         |         | N         | ORTHROP<br>GRUMMAN          |                           | My Purchase Order | ſS |                |   |   |    |     | <u> </u>        | ₽ |
| 900     |         | ~         | /                           |                           |                   |    |                |   |   |    |     |                 |   |
| Inbox   | History | Archive   | Q Search                    |                           |                   |    |                |   |   |    |     |                 |   |
| All (1) | POs     | COs (1)   |                             | Ξ                         | ,                 |    |                |   |   |    |     |                 |   |
| Туре    |         | Number    | Version                     | Date Issued               |                   |    |                |   |   |    |     |                 |   |

#### **Search** – Click on **Search** to search for documents.

| $\leftarrow$ C $\bigcirc$ | https://mypos.amer.myngc.com/sap/bc/ui5_ui5/sap/zmy | pos/index.html |      | ଓ ≙ ٿ …    |
|---------------------------|-----------------------------------------------------|----------------|------|------------|
| -                         | NORTHROP<br>GRUMMAN                                 | My Purchase Or | ders | <u>↓</u> ⊉ |
| 900                       | ~                                                   |                |      |            |
| Inbox History             | Archive Q Search                                    |                |      |            |
| All (1) POs               | COs (1)                                             | ⇒              |      |            |
| Туре                      | Number Version Date Iss                             | ued            |      |            |

Documents may be searched by a specific Document Number, a specific Timeframe, or by Custom Date Range. Archived documents can be searched by toggling on the Yes button at the bottom. Click on **Search** at the bottom of the window.

| Search Inbox and History | Search Inbox and History |
|--------------------------|--------------------------|
| Document Number:         | Document Number:         |
| Timeframe:               | Timeframe:               |
| Last 7 Days              | Date Range:              |
| Last 90 Days             | yyyy-MM-dd - yyyy-MM-dd  |
| Last Year<br>All         | VES O                    |
| (None)                   | Q Search Close           |

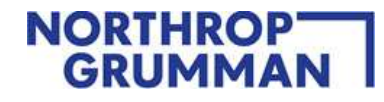

|                                                                                                    | GRUMMAN           |             | My Purchase Orders                                             | $\downarrow \psi$                                             |
|----------------------------------------------------------------------------------------------------|-------------------|-------------|----------------------------------------------------------------|---------------------------------------------------------------|
| ~                                                                                                    |                   |             | 5300                                                           | Attachments 😭 PO Activity 🗔 View Responses 过 Download this PO |
| History Arcl                                                                                                | nive Q Search     |             | ·≔   ∀ ∨ ∀ Draw ∨ ⊗   □   A <sup>N</sup> − + □   1 of6   ⊙   □ |                                                               |
| ) POs (7) (                                                                                                 | COs (89) RFQs (1) | Ţ           |                                                                |                                                               |
| Numb                                                                                                    | er Version        | Date Issued | GRUMMAN                                                        | Page 1 of 6                                                   |
| 5300                                                                                                    |                   | 2025-02-24  | Purchase Order 5300                                            |                                                               |
| 5300                                                                                                    |                   | 2025-02-10  | i urchase Order 5500                                           |                                                               |
| Sort Order                                                                                                  |                   |             |                                                                |                                                               |
|                                                                                                    | Sort              | -           |                                                                |                                                               |
| ort Order                                                                                                   |                   |             |                                                                |                                                               |
|                                                                                                    |                   |             |                                                                |                                                               |
| Ascence                                                                                                    | ling              |             |                                                                |                                                               |
| <ul> <li>Ascence</li> <li>Descer</li> </ul>                                                                 | ling              |             |                                                                |                                                               |
| <ul> <li>Ascence</li> <li>Descer</li> <li>ort By</li> </ul>                                                 | ling              |             |                                                                |                                                               |
| Ascence     Descer     ort By     Type                                                                      | ling              |             |                                                                |                                                               |
| Ascence     Descer     Ort By     Type     Numbe                                                            | ling<br>Iding     |             |                                                                |                                                               |
| <ul> <li>Ascence</li> <li>Descer</li> <li>Sort By</li> <li>Type</li> <li>Number</li> <li>Versior</li> </ul> | ling<br>Iding     |             |                                                                |                                                               |

#### **Sort By** – Modify the view of the columns by clicking on the **Sort By** icon.

#### <u>View Attachments</u> – Highlight a specific PO/CO and click on **Attachments**.

|          | NOR<br>GR         |          |             | My Purchase Orders |                          |         |                |               |                    |           | _        |            | ⊥⊉     |
|----------|-------------------|----------|-------------|--------------------|--------------------------|---------|----------------|---------------|--------------------|-----------|----------|------------|--------|
| 900      | ~                 |          |             | 5300               |                          |         |                | Ø Attachments | PO Activity 🔲 View | Responses | <u> </u> | ownload th | iis PO |
| Inbox    | History Archive C | Search   |             | i≡   ∀ ~ ∀ Draw    | ~ 🖉   🖽   A <sup>®</sup> | - +     | 🖸   1 of 6   🤉 | (B            |                    | Q         | 0        | B          | ©      |
| All (97) | POs (7) COs (89)  | RFQs (1) |             | ₹                  |                          |         |                |               |                    |           |          |            | 7      |
| Туре     | Number            | Version  | Date Issued | GRUMMAN            |                          |         |                |               | Pag                | e 1 of    | 6        |            |        |
| PO       | 5300              |          | 2025-02-24  |                    | Dum                      | ahaaa O | nd an 5000     |               |                    |           |          |            |        |
| PO       | 5300              |          | 2025-02-10  |                    | Pur                      | chase O | rder 5300      |               |                    |           |          |            |        |
| PO       | 5300              |          | 2024-08-14  |                    |                          |         |                |               |                    |           |          |            |        |

#### Open the document to view, print, or save the document.

Cancel

| Description |               |  |  |
|-------------|---------------|--|--|
| PO5300      | -Original.pdf |  |  |

**<u>PO Activity</u>** – Highlight a specific PO/CO and click on **PO Activity**. PO Activity shows receipts, invoices, and payments when available.

|          |                     |          |             |             |                     |                   |                  |                         | UMMAN                              |           |
|----------|---------------------|----------|-------------|-------------|---------------------|-------------------|------------------|-------------------------|------------------------------------|-----------|
|          |                     |          |             |             |                     |                   |                  |                         |                                    |           |
|          | NORTH<br>GRUI       |          |             | My Purchase | e Orders            |                   |                  |                         |                                    | ⊥⊉        |
| 900      | ~                   |          |             | 5300        |                     |                   |                  | Attachments PO Activity | □ View Responses <u>↓</u> Download | d this PO |
| Inbox Hi | listory Archive Q S | earch    |             | :≡   ∀      | ∮ ∽ 🗸 Draw ∽ 🐇      | - «A I 🗂 -        | + 🖸   1 of 6   🤉 | œ                       | 9 6 B                              | ®         |
| All (97) | POs (7) COs (89) F  | RFQs (1) |             | ₹           |                     |                   |                  |                         |                                    | - 1       |
| Туре     | Number              | Version  | Date Issued | G           |                     |                   |                  |                         | Page 1 of 6                        |           |
| PO       | PO 5300 2025-02-24  |          |             |             | Purchase Order 5300 |                   |                  |                         |                                    |           |
| PO       | 5300                |          | 2025-02-10  | -           |                     | Fulchase          | Older 5500       |                         |                                    |           |
| PO A     | ctivity ex          | ample:   | 20210011    |             |                     |                   |                  |                         |                                    |           |
|          |                     |          |             |             | P                   | O Activity - 5300 |                  |                         |                                    |           |
| PO It    | tem                 | PO Qty   |             | PO Value    | GR Qty              | GR Value          | Inv Qty          | Inv Value               | Paid Amt                           |           |
| 0        |                     | 0 EA     | Ś           | 0.00        | 0 EA                | \$0.00            | 0 EA             | \$0.00                  | \$0.00                             |           |
|          |                     |          |             |             |                     |                   |                  |                         | E                                  | Close     |

<u>View Responses</u> – Click View Responses to view previously processed information, such as, statuses, response date/time, acceptances, rejections, and comments.

|          | NOR<br>GR        |          |             | My Purchase Orders                    |                            |                     |               |                            | $\downarrow \Psi$                         |
|----------|------------------|----------|-------------|---------------------------------------|----------------------------|---------------------|---------------|----------------------------|-------------------------------------------|
| 900      | ~                |          |             | 5300                                  |                            |                     | Ø Attachments | PO Activity View Responses | $\underline{\downarrow}$ Download this PO |
| Inbox Hi | istory Archive C | C Search |             | i i i i i i i i i i i i i i i i i i i | w ~ 🖉   🗊   A <sup>%</sup> | - + 🖸   1 of 6   🤆  |               | Q                          | 0 B 🕸                                     |
| All (97) | POs (7) COs (89) | RFQs (1) |             | ₹                                     | _                          |                     |               |                            |                                           |
| Туре     | Number           | Version  | Date Issued | GRUMMAN                               | 1                          |                     |               | Page 1 of                  | 6                                         |
| PO       | 5300             |          | 2025-02-24  |                                       | D                          |                     |               |                            |                                           |
| PO       | 5300             |          | 2025-02-10  |                                       | Purc                       | hase Order 5300     |               |                            |                                           |
| PO       | 5300             |          | 2024-08-14  |                                       |                            |                     |               |                            |                                           |
|          |                  |          |             |                                       | Response                   | s                   |               |                            |                                           |
| PO       |                  | Version  |             | Status                                | Response Date              | Response Time (CST) | Name          | Comments                   |                                           |
| 5300     |                  | 00000    |             | Accepted                              | 2025-02-25                 | 6:49:37 AM          | Nancy         |                            |                                           |
|          |                  |          |             |                                       |                            |                     |               |                            |                                           |
|          |                  |          |             |                                       |                            |                     |               |                            | Close                                     |

# **Download this PO/CO** – Use the **Download this PO** button to download an Excel file of the document that is being viewed.

|          |                   |          |             |               |          |       |       |       |   |        |            |               |             |                | 1        |          |         |
|----------|-------------------|----------|-------------|---------------|----------|-------|-------|-------|---|--------|------------|---------------|-------------|----------------|----------|----------|---------|
|          | NORI              |          |             | My Purchase O | rders    |       |       |       |   |        |            |               |             |                |          | 1        | ⊥⊉      |
| 900      | ×.                |          |             | 5300          |          |       |       |       |   |        |            | Ø Attachments | PO Activity | View Responses | <u>↓</u> | Download | this PO |
| Inbox    | History Archive Q | Search   |             | :≡   ∀        | ∽ ∀ Drav | w ~ 🖉 | (I) A | -     | + |        | 1 of 6   🥥 | CD            |             | Q              | 0        | 8        | \$      |
| All (97) | POs (7) COs (89)  | RFQs (1) |             | ₹             |          | _     |       |       |   |        |            |               |             |                |          |          |         |
| Туре     | Number            | Version  | Date Issued | GRU           | JMMAN    | 1     |       |       |   |        |            |               |             | Page 1 of      | 6        |          |         |
| PO       | 5300              |          | 2025-02-24  |               |          |       | Dum   |       | 0 |        | 5000       |               |             |                |          |          | - 11    |
| PO       | 5300              |          | 2025-02-10  |               |          |       | Pur   | cnase |   | rder : | 5300       |               |             |                |          |          | - 1     |
| PO       | 5300              |          | 2024-08-14  |               |          |       |       |       |   |        |            |               |             |                |          |          |         |

#### You will have the option to open, save as, or save the file.

| 🗧 🖸 🙃 https://mypos.amer.myngc.com/sap/bc/ui5_ui5/sap/zmypos/index.html#/Order/005056a2-8d18-1fe0-8598-a027ce4d7687 🔍 🍳 A 🟠 🧃 🤅   😫 💽 👍 |                                       |                                                                        |  |  |  |
|----------------------------------------------------------------------------------------------------|---------------------------------------|------------------------------------------------------------------------|--|--|--|
|                                                                                                    | My Purchase Orders                    | Downloads 🗅 Q 🔗 . 🖞                                                    |  |  |  |
| 900 ~                                                                                                    | 53000 🧷 Attachments 🗸 Accept 🗙 F      | What do you want to do with MyPODownload (1).csv?<br>Open Save as Save |  |  |  |
| Inbox History Archive Q Search                                                                                                    | □ □ □ □ □ □ □ □ □ □ □ □ □ □ □ □ □ □ □ | What do you want to do with MyPODownload.csv? Open Save as Save        |  |  |  |
| All (1) POs COs (1) 🗮                                                                                                    | NORTHROP<br>GRUMMAN                   | Enrolled Suppliers in Portal.xlsx<br>Open file                         |  |  |  |

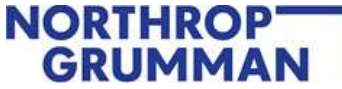

### <u>Accepting/Rejecting PO/CO</u> – Highlight a specific PO/CO. Click on the Accept or Reject

| NORTHROP<br>GRUMMAN            | My Purchase Orders |                      | <u>ا</u>       | <u>↓</u> ₽                     |  |  |  |  |
|--------------------------------|--------------------|----------------------|----------------|--------------------------------|--|--|--|--|
| 900 ~                          | 53000              | Attachments 🗸 Accept | 🗙 Reject       | PO Activity 🔔 Download this PO |  |  |  |  |
| Inbox History Archive Q Search | ≔   A ~ A ~        |                      | 1 of 6   🤉   🖽 | Q 🙃 🖱 … 🕯                      |  |  |  |  |
| All (1) POs COs (1)            | GRUMMAN            |                      |                | Page 1 of 6                    |  |  |  |  |

<u>Accept</u>: Click the green **Accept** button. In the pop-up window, complete the required information including the Authorized Representative Name and Telephone Number.

Click on the **Accept** button at the bottom of the pop-up window to complete the acceptance. Accepting the PO/CO will move the document from your **Inbox** to your **History** box.

|                                     | Reject                                                |  |  |  |  |
|-------------------------------------|-------------------------------------------------------|--|--|--|--|
|                                     | *Authorized Representative Name:                      |  |  |  |  |
| Accept                              | John Doe                                              |  |  |  |  |
|                                     | *Telephone Number (min. 10 digits):                   |  |  |  |  |
| *Authorized Representative Name:    | 123-456-7890                                          |  |  |  |  |
|                                     | *Please let us know why you are rejecting this order: |  |  |  |  |
| *Telephone Number (min. 10 digits): | Mandatory field                                       |  |  |  |  |
|                                     |                                                       |  |  |  |  |
| Accept Cancel                       | X Reject Cancel                                       |  |  |  |  |

<u>**Reject</u>**: Click red **Reject** button. In the pop-up window, complete the required information including the Authorized Representative Name, Telephone Number, and the reason why you are rejecting this order. For rejected PO/COs, comments are mandatory.</u>

Click on the **Reject** button at the bottom of the pop-up window to complete the rejection. Rejecting the PO/CO will move the document from your **Inbox** to your **History** box.

Please contact <u>OASISsupport@ngc.com</u> for additional support.